## How to Change the Size of Images on Your Screen

When you click on an image in a quiz and it is too large for you to see the whole image, your zoom is probably too high.

Go to the upper right corner of your screen. See the 3 dots? Click on them.

## See Step 1 in red below:

| EOL 1010 A O - Neurodii ×                       |                                                                                                    |                                                                                                    |                                                |                                     |         | ٥                   | -X                    |
|-------------------------------------------------|----------------------------------------------------------------------------------------------------|----------------------------------------------------------------------------------------------------|------------------------------------------------|-------------------------------------|---------|---------------------|-----------------------|
| $\leftarrow$ $\rightarrow$ $C$ $\triangleq$ Sec | ure   https://my.laboure.edu/ICS/Academics/EC                                                                                                    | L/EOL_1010/2017_30-EOL_1010-AO/C                                                                                                    | oursework.jnz?portlet=Coursework&screen=TakeTe | estView&screen                      | Type=ch | ia Q                | * :                   |
| ulz in Week Eleven 3/26                         | Time limit: Length: Scored out of:   15 minutes 6 questions 99.99 Points                                                                                                    | S Exit this Quiz                                                                                                    |                                                | New tab<br>New window               |         | C                   | :trl+T<br>:trl+N      |
| 14 minutes                                      | Save Progress has never been saved                                                                                                    |                                                                                                    |                                                | New incognito                       | window  | Ctrl+Shi            | ift+N                 |
|                                                 | to a farmer of the second of the second of t |                                                                                                    | History<br>Downloads<br>Bookmarks<br>Zoom      | 7                                   | 5% +    | tul+J               |                       |
|                                                 | 1009-1009-1000-1009-1009-1009-1009-1009                                                                                                    | Amarian and the share of a share of a share of a share of the share of the share of |                                                | Print<br>Cast<br>Find<br>More tools |         | C                   | ltrl+P<br>Ctrl+F<br>► |
|                                                 | ·                                                                                                    | and an Man Man Andra - her had a Man Man                                                                                                    | 1000 martine Manual and a second               | Edit                                | Cut     | Сору                | Paste                 |
|                                                 | FBTH AMOUNT STATING AND AND AND AND AND AND AND AND AND AND                                                                                                    |                                                                                                    |                                                | Settings<br>Help                    |         |                     | ×                     |
|                                                 | AATO MAMMAMAAA                                                                                                    | www.hahammanala                                                                                                    | MMMMMMMMMMMMMMMMMMMMMMMMMMMMMMMMMMMMMM         | Exit                                |         | Ctrl+Shi            | ift+Q                 |
|                                                 | 76,02.9 ·····                                                                                                    | www.www.ww                                                                                                    | Mahan                                          | MMM                                 | į       |                     |                       |
|                                                 | förrålomMMMMMMMMMMMMM<br>fälfalomMMMMMMMMMMMMMMMMMMMMMMMMMMMMMMMMMMMM                                                                                                    | WWWWWWWWWWWWW<br>WWWWWWWWWWWWW<br>WWWWWWWWWW                                                                                                    | MMMMMWWWWWWWWW<br>MMWWWWWWWWWWWWWWWWWWWWW      | MMM<br>MMM                          |         |                     |                       |
| 🗄 🔿 Type her                                    | re to search                                                                                                    | 🤌 📄 🖬 🗐                                                                                                    | م 🚯                                            | ^ 🗉 🍊                               | P       | 7:32 PM<br>4/3/2018 | <b>4</b>              |

From the drop down menu, at Zoom, click the minus or plus sign (- or +) to shrink the image or enlarge it.

See Step 2 in red above. Obviously, you want to click minus to reduce the size of the brainwaves pictured so that they all fit on your computer screen.